# Intel<sup>®</sup> EtherExpress<sup>M</sup> PRO/100+LAN $P \not = J \not =$

インストレーション・ガイド

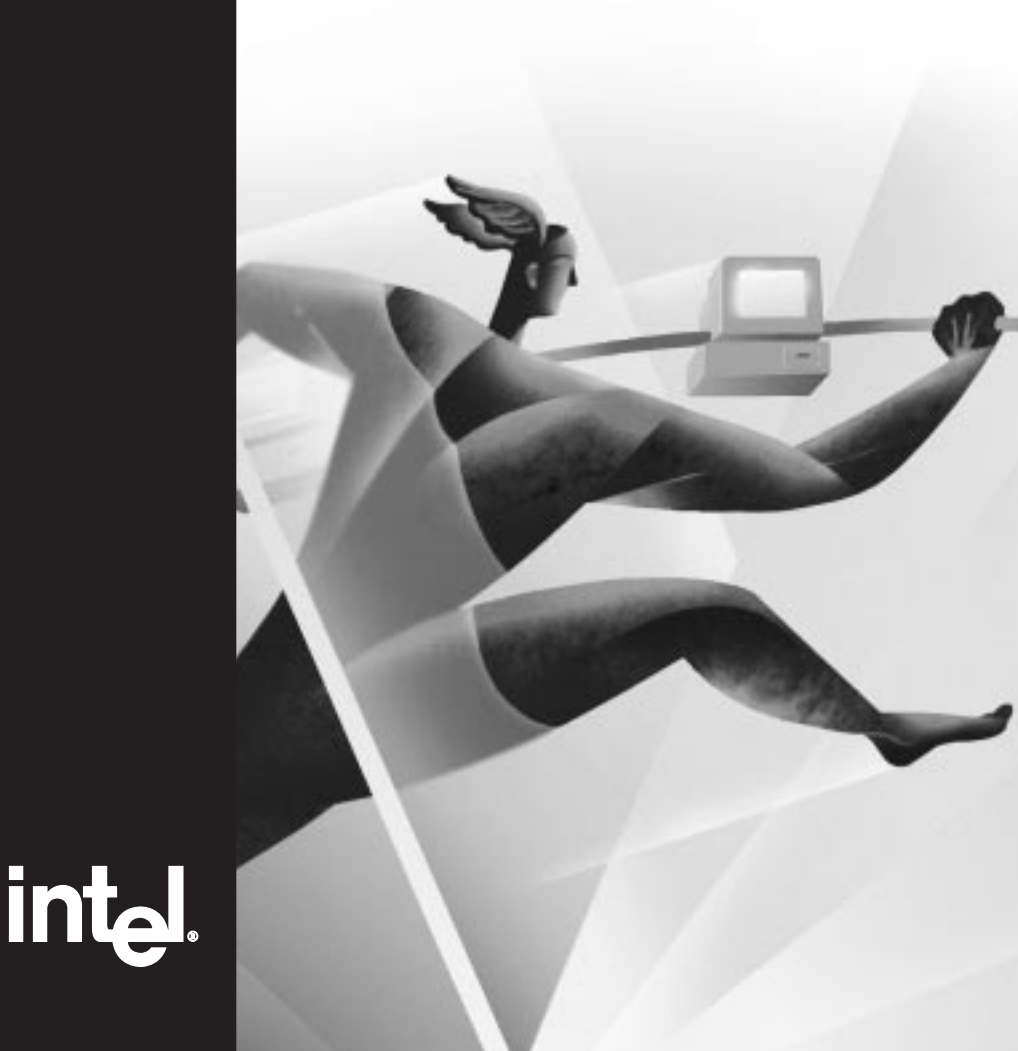

Copyright © 1995-1998 Intel Corporation. All rights reserved. Intel Corporation, 5200 N.E. Elam Young Parkway, Hillsboro, Oregon 97124-6497

Intel Corporationおよびインテル株式会社は、本書にいかなる誤りや記載漏れがあっても一切の責任を 負いません。また、本書の内容を改訂する義務も負いません。

\*で指定された製品名および社名は一般にその会社の商標であり、本書では説明の用途でのみ使用し、 これらの所有権を侵害するものではありません。

1998年6月

681864-002J

# 目次

| コンピュータへのアダプタの装着            | 2  |
|----------------------------|----|
| ネットワーク・ケーブルの接続             | 3  |
| アダプタの設定とドライバのインストール        | 4  |
| Windows* 95                | 4  |
| Windows NT*サーバまたはワークステーション | 6  |
| 複数のアダプタのインストール             | 9  |
| デュプレックス・モードの設定(オプション)      | 9  |
| トラブルシューティング                | 12 |
| アダプタをネットワークに接続できない場合       | 12 |
| アダプタのテスト                   | 13 |
| 一般的問題と解決策                  | 13 |
| 技術情報                       | 16 |
| PCIインストールのヒント              |    |
| ファースト・イーサネット・ケーブルの配線       | 17 |
| ファースト・イーサネット・ハブおよびスイッチ     | 17 |
| より詳しい情報を得るには               | 19 |
| インテル・ホットラインサービス            | 20 |

## コンピュータへのアダプタの装着

1 コンピュータの電源をオフにし、電源プラグを抜いてから、コンピュー タのカバーを外します。

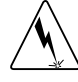

コンピュータのカバーを外す前に、必ず電源をオフにして電源 プラグを抜いてください。電源を入れたままカバーを外すと、 感電する危険があります。また、アダプタやコンピュータが損 傷する可能性があります。

2 PCIバスマスタ・アダプタ・スロットのカバー・ブラケットを外します。 ほとんどのコンピュータでは、すべてのスロットがバスマスタ・スロッ トになっています。設定の問題が起こった場合は、コンピュータのマ ニュアルを参照して、PCIスロットがバスマスタ・スロットであるかど うか確認してください。

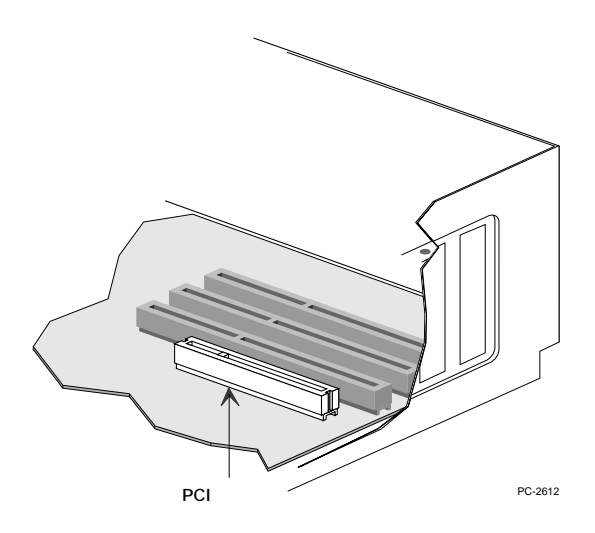

- 3 アダプタをスロットに差し込み、しっかり装着されるまで押し込みます。次に、アダプタ・ブラケットをネジで固定します。 アダプタを2枚以上インストールする場合は、9ページの「複数のアダプタのインストール」を参照してください。
- 4 コンピュータのカバーを元に戻して、電源コードを差し込みます。

# ネットワーク・ケーブルの接続

1 下の図に示すように、PRO/100+アダプタにネットワーク・ケーブルを 接続します。100BASE-TX ハブに接続する場合は、ネットワーク・ケー ブルには必ずカテゴリ5のツイスト・ペア・ケーブルを使用してください。アダプタを100Mbps(Mビット/秒)で使用する場合は、必ずアダ プタを(100BASE-T4 ハブではなく)100BASE-TX ハブに接続してくだ さい。10BASE-T ハブに接続する場合は、カテゴリ3、4、または5のツ イスト・ペア・ケーブルを使用してください。住宅内でこのアダプタを 使用する場合は、必ずカテゴリ5のケーブルを使用してください。

100BASE-TX のケーブル配線

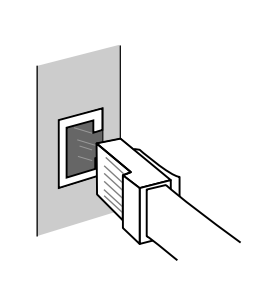

ツイスト・ペア・イーサネット(TPE) このアダプタには、カテゴリ5のケーブル とRJ-45コネクタを使用してください。 100Mbpsで使用する場合は、カテゴリ3 のケーブルを使用しないでください。 100Mbpsでは、T4ハブではなくTXハブ に接続してください。全二重通信について は、9ページの「デュプレックス・モード の選択」を参照してください。

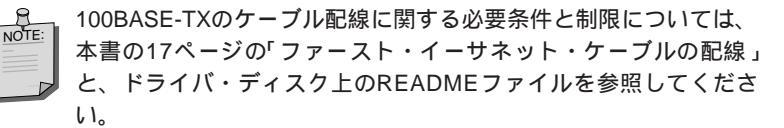

2 アダプタを設定します。ご使用のオペレーティング・システムに応じて、以下のページの手順に従ってください。

# アダプタの設定とドライバのインストール

Windows 95

#### ▶ 自動設定

PCIコンピュータでは、ブート時に、PCIに準拠したアダプタを自動的に検出 し、設定します。コンピュータを起動するたびに、BIOSによってPRO/100+ア ダプタのIRQレベルとI/Oアドレスが自動的に設定されます。

コンピュータを起動して、アダプタを自動的に設定します。Windows\*95が起動した時点で、リソースの設定は完了しています。

コンピュータのブート中にエラー・メッセージが表示された場合は、設定を 手動で行う必要があります。詳細については、16ページの「PCIインストール のヒント」を参照してください。

#### ディスクからのネットワーク・ドライバのインストール

Windows 95インストレーションCDまたはディスクを用意します。新しいアダ プタをインストールするときは、途中でWindows 95インストレーション・ ディスクを挿入する必要があります。

 アダプタをコンピュータに装着した後、Windows 95を起動します。新し いハードウェアダイアログ・ボックスが表示されます。このボックスが 表示されずに Windows 95 が正常に起動した場合は、アダプタを手動で 追加する必要があります。6ページの「手動によるアダプタの追加」を 参照してください。

#### デバイスドライバ ウィザードが表示される場合(Windows 95 OSR2)

- 2 ドライバディスクを挿入して次へをクリックします。
- 3 Intel EtherExpress PRO/100+ PCI Adapter が表示されたら、**完了**をクリッ クします。
- 4 Windows 95を再起動させます。

#### デバイスドライバ ウィザードが表示されない場合 (Windows 95 初期バー ジョン)

- 2 「ハードウェアの製造元が提供するドライバ」をクリックして、OKをク リックします。フロッピーディスクからインストールダイアログ・ボッ クスが表示されます。
- 3 ドライバディスクを挿入します。
- 4 パスとして A:¥ (AT 互換機の場合。NEC PC-98 シリーズの場合には適切 なドライブ名 (例 C:¥))を指定し、OK をクリックします。
- 5 画面の指示に従って Windows 95 インストレーション・ディスクを挿入 し、画面の指示に従って再起動します(CDからインストールする場合、 インストレーション・ファイルは通常はD:¥Win95 にあります。DはCD-ROM ドライブです)。

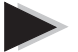

#### PROSet ソフトウェアのインストール(オプション)

PROSetは、Windows 95環境でアダプタの設定とテストを簡単に実行できる、 Intel製の拡張ユーティリティです。また、PROSetは、インストールされてい る各PROアダプタに割り当てられたコンピュータ・リソースを表示します。 PROSetをインストールするには、以下の手順を実行します。

- 1 ディスク・ドライブにドライバディスクを挿入します。
- 2 マイ コンピュータまたは Windows エクスプローラから、フロッピー ディスクのアイコンをダブルクリックします。
- 3 PROSetアイコンまたはファイル名をクリックして、マウスの右ボタン をクリックします。表示されるメニューから、インストールをクリック します。
- 4 PROSet ファイルがハードディスクにコピーされます。
- 5 PROSetを起動するにはコンピュータを再起動した後、コントロール・パ ネルの Intel PROSet アイコンをダブルクリックします。

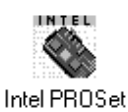

6 PROSetによってコンピュータが検査され、下図のようなウィンドウが表示されます。

| UN-LEATISMUS                                                                                                    |                                                                             | (DE      |
|----------------------------------------------------------------------------------------------------|-----------------------------------------------------------------------------|----------|
| 100fbare TA                                                                                                    | IOBate T                                                                    |          |
|                                                                                                    |                                                                             | Itep.    |
|                                                                                                    |                                                                             | +3H(1)   |
| 7577年4期<br>7477月15<br>170月15<br>170月15<br>191月24<br>日日の中田日日5<br>1015月20日日<br>第日日の日<br>1015月20日<br>1015月20日<br>1015<br>1015月20日<br>1015月20日<br>1015<br>1015<br>10 | D-80700000<br>04000<br>11<br>00A0035F3587<br>80115<br>A400<br>\$\$\$\${-1'} | -16.1760 |

7 OK をクリックして PROSet を終了し、Windows 95 に戻ります。

#### 手動によるアダプタの追加

起動時に**新しいハードウェア**ダイアログ・ボックスが表示されず、ネット ワークに接続できない場合は、デバイスマネージャリストに新しいアダプタ があるかどうか確認してください。新しいアダプタがリストにない場合は、 以下の手順に従います。

- 1 コントロール・パネルのシステムアイコンをダブルクリックします。
- 2 デバイスマネージャタブをクリックします。
- 3 リストのその他のデバイス(疑問符型アイコン)をダブルクリックします。
- 4 PCI Ethernet Controller をダブルクリックします。
- 5 **ドライバ**タブをクリックして、**ドライバの更新**をクリックします。
- 6 **ネットワーク アダプタ**を選択して、OK をクリックします。
- 7 **ディスク使用**をクリックします。ドライバディスクを挿入して、OKを クリックします。
- 8 画面の指示に従って Windows 95 インストレーション・ディスクを挿入し、画面の指示に従って再起動します。

#### トラブルシューティング

サーバに接続できない場合や、**ネットワーク コンピュータ**アイコンをダブル クリックした後でエラー・メッセージが表示された場合は、まず以下の項目 を確認してください。それでも問題が解決しない場合は、12ページの「トラブ ルシューティング」を参照してください。

アダプタに付属しているドライバ・ディスク上のドライバを使用してい ることを確認してください。

ドライバがロードされ、プロトコルがバインドされていることを確認し てください。システムのプロパティリストにトラブルの表示(Xまたは! 記号)がないかチェックしてください。

アダプタをテストしてください。PROSetを起動し、テストをクリックし て診断を実行します。

他のネットワーク・ソフトウェアをインストールしなければならない場 合があります。LAN( Local Area Network:ローカル・エリア・ネットワー ク)管理者に確認してください。

#### Windows NT サーバまたはワークステーション

#### 自動設定

PCIコンピュータでは、ブート時に、PCIに準拠したアダプタを自動的に検出 し、設定します。コンピュータを起動するたびに、BIOSによってPRO/100+ア ダプタのIRQレベルとI/Oアドレスが自動的に設定されます。

コンピュータを起動して、アダプタを自動的に設定します。Windows NTが起動した時点またはDOSプロンプトが表示された時点で、アダプタの設定は完了しています。

コンピュータのブート中にエラー・メッセージが表示された場合は、設定を 手動で行う必要があります。詳細については、16ページの「PCIインストール のヒント」を参照してください。

ネットワーク・ドライバのインストール - Windows NT 4.0 のみ

アダプタをコンピュータに装着した後、Windows NTを起動して、Intelドライ バをインストールしてください。

- 1 コントロール・パネルの**ネットワーク**アイコンをダブルクリックします。
- 2 **アダプタ**タブをクリックします。
- 3 追加をクリックします。アダプタのリストが表示されます。
- 4 このリストからアダプタを選択しないでください。その代わりに、フ ロッピーディスク・ドライブにドライバディスクを挿入して、ディスク 使用をクリックしてください。
- 5 ダイアログ・ボックスにA:¥(AT互換機の場合。NEC PC-98シリーズの 場合には適切なドライプ名(例C:¥))と入力して、OKをクリックしま す。画面の指示に従って、ドライバをインストールします。アダプタが 追加されると、**ネットワークアダプタ**リストにそのアダプタ名が表示さ れます。同種のアダプタが2枚以上インストールされている場合は、こ こですべてのアダプタが設定されます。
- 6 アダプタを選択します。プロパティをクリックしてPROSetを実行し、ア ダプタの設定を表示します。アダプタのテストは、ドライバがロードさ れていない状態(コンピュータを再起動する前)だけで実行可能です (AT 互換機のみ)。ドライバがロードされると、ドライバのテストが可 能になります。

| par-sen cuomra                                                                                       |                                                                        | OE.     |
|----------------------------------------------------------------------------------------------------|------------------------------------------------------------------------|---------|
| 100 Barrells                                                                                         | UBate T                                                                | 10204   |
| 100Bare-TX. 10BareT                                                                                  |                                                                        | Itee.   |
|                                                                                                    |                                                                        | 1,24(1) |
| PT77113<br>パサフト13<br>VO FVL5<br>第912.6<br>Ethenent FVL5<br>(A12120+番号<br>通知者の(15270-7)<br>29231 モード、 | D-40301000<br>0-4030<br>11<br>004003953587<br>803 14<br>Avio<br>103 14 | MITH-   |

PROSetは、Windows NT環境でアダプタの設定とテストを簡単に実行できるユーティリティです。また、PROSetは、インストールされている各アダプタに割り当てられたコンピュータ・リソースを表示します。

- 7 PROSetのメイン・ウィンドウでOKをクリックして、Windows NT に戻 ります。
- 8 これで、ネットワークウィンドウのリストに、このIntel アダプタがIntel EtherExpress PRO Adapterとして表示されます。閉じるをクリックし て終了します。
- 9 画面の指示に従って、Windows NT を再起動します。

コントロール・パネルの**ネットワーク**アイコンをダブルクリッ クして、**アダブタ**タブをクリックし、**プロパティ**をクリックす

Intel PROSet れば、いつでもPROSetソフトウェアを実行することができま

INTEL

ネットワーク・ドライバのインストール - Windows NT 3.51 のみ

アダプタをコンピュータに装着した後、Windows NTを起動して、Intelドライ バをインストールし、アダプタをテストしてください。

- 1 コントロール・パネルのネットワークアイコンをダブルクリックします。
- 2 **アダプタカードの追加**をクリックします。
- 3 アダプタのリストが表示されたら、リストの最後までスクロールして、次の 項目を選択します。

< その他 > 各メーカーのディスクが必要

4 ドライブにドライバディスクを挿入して、OKをクリックします。アダプタ・ ドライバとIntel PROSetユーティリティがインストールされ、PROSetが起動 されます。

PROSetは、Windows NT環境でアダプタの設定とテストを簡単に実行できる ユーティリティです。また、PROSetは、インストールされている各アダプ タに割り当てられたコンピュータ・リソースを表示します。PROSetのメイ ン・ウィンドウを上に示します。

- 5 PROSetのメイン・ウィンドウでOKをクリックして、Windows NTに戻りま す。**ネットワークの設定**ダイアログ・ボックスが表示されます。
- 6 OK をクリックして、インストレーション・ディスクを取り出します。画面の指示に従って、Windows NTを再起動します。 アダプタを2枚以上インストールする場合は、追加するアダプタごとにこの 手順を繰り返します。詳細については、9ページの「複数のアダプタのイン ストール」を参照してください。

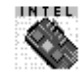

コントロール・パネルのIntel PROSetアイコンをダブルクリッ クすれば、いつでもPROSetソフトウェアを実行することがで , きます。

Intel PROSet

#### トラブルシューティング

Windows NTによってエラー・メッセージが表示された場合や、ネットワークに接続できない場合は、まず以下の項目を確認してください。それでも問題が解決しない場合は、12ページの「トラブルシューティング」を参照してください。

このアダプタに対応するドライバを使用していることを確認してください。 必要なドライバは、ドライバディスクにあります。

ドライバがロードされ、プロトコルがバインドされていることを確認してく ださい。

Windows NTのネットワークのバインドダイアログ・ボックスをチェックしてください。

Windows NTのイベントビューアにエラー・メッセージがないかチェックしてください。

NetWare\*ネットワークに接続する場合は、フレーム・タイプをチェックし、 NetWareクライアント・ソフトウェアがインストールされていることを確認 してください。

PROSetを使用して、アダプタをテストしてください。アダプタのインストー ル後は、ハードディスクから PROSetを実行できます。これを行うには、コ ントロール・パネルの Intel PROSet アイコンをダブルクリックします。 テ ストをクリックすると診断が実行されます。詳細については、PROSet ウィ ンドウのヘルプをクリックしてください。 他のネットワーク・ソフトウェアをインストールしなければならない場合が あります。LAN 管理者に確認してください。

Windows NTの場合、ご使用パソコンによっては、BIOSの Plug and Play OS の設定をOFFに設定しなければならないものがあります。詳しくは、パソコンのハードウェアガイド等を参照してください。

# 複数のアダプタのインストール

すべてのユーザ:アダプタの16進数12桁のイーサネット・アドレスが、アダプタ に貼付されたステッカーに印刷されています。イーサネット・アドレスは、ノー ド・アドレスまたはMACアドレスと呼ばれることがあります。PCIスロット番号 は、コンピュータ内の物理的コネクタに対応していないことがあります。

NetWareユーザ:サーバ・ドライバは、PCIスロット番号を使用して、インストー ルされた各アダプタを識別します。アダプタのラベルに印刷されたイーサネット・ アドレスを使用して、PCIスロット番号とアダプタの対応関係を確認することがで きます。IntelディスクからSETUPプログラムを実行して、インストールされた各 アダプタのイーサネット・アドレスとスロット番号を表示してください。詳細に ついては、READMEファイルを参照してください。NetWare 4.11サーバのインス トールでは、サーバのセットアップ時に割り当てられた一意のスロット番号を使 用します。

Windows 95ユーザ:インストールする各アダプタについて、設定手順を繰り返し てください。

## デュプレックス・モードの設定(オプション)

デュプレックス・オプションを使用して、アダプタがネットワークを介してデー タ・パケットを送受信する方法を選択することができます。PRO/100+アダプタ は、全二重10BASE-T、100BASE-TXスイッチング・ハブ、または他の全二重アダ プタに接続されている場合にだけ、全二重モードで動作できます。

自動認識(オートネゴシエーション)(自動認識機能を持つ全二重アダプタ またはスイッチング・ハブが必要)。アダプタはハブと対話して、パケット を最高速度で送受信します。これがデフォルトの設定です。ハブが自動認識 に対応していない場合は、アダプタは半二重モードで動作します。

全二重(全二重スイッチまたはアダプタが必要)。アダプタは、パケットの 送信と受信を同時に行うことによって、パフォーマンスを向上させます。全 二重スイッチが自動認識に対応している場合、アダプタは全二重モードで動 作します。全二重スイッチが自動認識に対応していない場合、アダプタはデ フォルトによって半二重モードに設定されるため、アダプタを手動で全二重 モードに設定する必要があります(以下の項を参照)。

半二重。アダプタは、一度に送信または受信のどちらか一方だけを行いま す。

NOTE

アダプタが100Mbps/半二重で動作している場合は、10Mbps/全二重 で動作する場合より帯域幅が大きくなります。

#### 手動による全二重モードの設定

スイッチがIEEE802.3u準拠の自動認識(オートネゴシエーション)をサポート している場合は、全二重モードの設定が自動で行われるため、ユーザが設定 する必要はありません。この点についてネットワーク・システム管理者に確 認してください。ほとんどの場合は、アダプタを手動で全二重に設定する必 要があります。

設定方法は、どのネットワーク・オペレーティング・システム(NOS)に対応 するドライバをロードしているかによって異なります。

デュプレックス・モードを設定するには、使用するオペレーティング・シス テムに応じて以下の項目を参照してください。

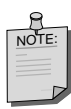

スイッチが全二重通信をサポートしていない場合は、アダプタを全 二重モードに設定すると、アダプタのパフォーマンスが低下した り、アダプタが動作しないことがあります。

注:デュプレックス・モードを設定する場合は、必ず通信速度を設 定してください。

DOS ODI、NDIS 2.01 クライアント

NET.CFGファイルまたはPROTOCOL.INIファイルを編集します。Link Driver セクションに以下のキーワードを追加します。

FORCEDUPLEX 2

SPEED 100 (10BASE-Tの場合は10)

NetWare サーバ

AUTOEXEC.NCFファイル内で、E100B.LAN(PC-9821の場合はN100B.LAN)を ロードし、以下の文を追加します(サーバの場合は等号を追加する必要があり ます)。

FORCEDUPLEX=2

SPEED=100 (10BASE-Tの場合は10)

詳細については、NetWareサーバのREADMEファイルを参照してください。

Windows NT

Windows NTの実行中に、以下の手順を実行します。

- 1 コントロール・パネルの Intel PROSet アイコンをダブルクリックしま す。
- 2 PROSetによってシステムが検査され、アダプタのプロパティウィンドウ が表示されます。 アダプタが2枚以上ある場合は、全ての8255x-based アダプタを表示 ボックスをクリックして、設定するアダプタを選択してください(アダ プタはイーサネット・アドレスによって識別できます)。各アダプタを 別々に設定する必要があります。詳細については、9ページの「複数の アダプタのインストール」を参照してください。

- 3 表示されるウィンドウで、設定をクリックします。アダプタ設定ウィンドウが表示されます。
- 4 メニューの通信速度をクリックします。
- 5 ハブの通信速度に応じて、100Mbpsまたは10Mbpsをクリックします。
- 6 メニューのデュプレックス モードをクリックします。
- 7 Fullをクリックします。
- 8 設定を終了したら、OK をクリックします。
- 9 Windows を再起動します。

Windows 95

Windows 95の実行中に、以下の手順を実行します。

- 1 コントロール・パネルのシステムアイコンをダブルクリックします。
- 2 デバイスマネージャタブに移動して、アダプタを選択します。
- 3 **プロパティ**をクリックして、OKをクリックし、Intel セットアップ・プ ログラム (PROSet)を使用します。
- 4 PROSetによってシステムが検査され、アダブタのプロパティウィンドウ が表示されます。アダプタが2枚以上ある場合は、設定するアダプタを クリックしてください(アダプタはイーサネット・アドレスによって識 別できます)。各アダプタを別々に設定する必要があります。詳細につ いては、9ページの「複数のアダプタのインストール」を参照してくだ さい。
- 5 メニューの**通信速度**をクリックします。
- 6 ハブの通信速度に応じて、100Mbpsまたは10Mbpsをクリックします。
- 7 メニューのデュプレックス モードをクリックします。
- 8 Fullをクリックします。
- 9 設定を終了したら、OK をクリックします。
- 10 Windows を再起動します。

# トラブルシューティング

#### アダプタをネットワークに接続できない場合

#### ケーブルが正しく接続されていることを確認します。

ネットワーク・ケーブルがアダプタとハブのRJ-45コネクタにしっかり接続されていなければなりません。アダプタとハブの間の最長距離は100メートルです。ケーブルがしっかり接続され、距離が許容範囲内であるにもかかわらず問題が解決しない場合は、ケーブルを交換してください。

ハブを介さずに2台のコンピュータを直接接続する場合は、クロスケーブルを 使用してください。ほとんどのハブはストレート・ケーブルで接続され、ほ とんどのスイッチはクロスケーブルで接続されます(ご使用のハブまたはス イッチのマニュアルを確認してください)。

クロスケーブルの詳細については、READMEファイルのケーブルに関する情報」を参照してください。

#### アダプタのLED ライトをチェックします。

PRO/100+アダプタには、ケーブル・コネクタの上に3つの診断用LEDがありま す。コネクタ、ケーブル、またはハブに問題がある場合は、LEDの点灯状態 によってそれが示されます。次のページの表に、LEDの状態についての説明 を示します。

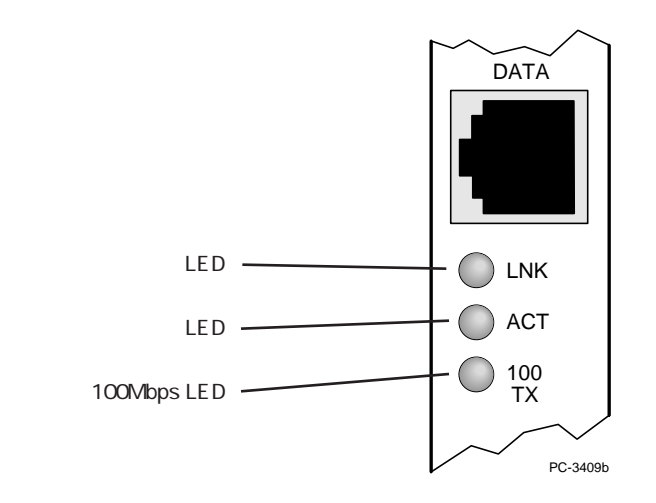

| LED | 表示      | 意味                                                                       |
|-----|---------|--------------------------------------------------------------------------|
| LNK | 点灯      | アダプタとハブの電源が入っています。アダプタとハ<br>ブの間のケーブル接続は正常です。                             |
|     | 消灯      | アダプタとハブの電源が入っていません。アダプタと<br>ハブの間のケーブル接続に異常があります。または、<br>ドライバの設定に問題があります。 |
| ACT | 点灯または点滅 | アダプタはネットワーク・データを送信または受信し<br>ています。点滅の速度は、ネットワーク・トラフィッ<br>ク量に応じて異なります。     |
|     | 消灯      | アダプタはネットワーク・データの送受信を行ってい<br>ません。                                         |
| 100 | 点灯      | 100Mbpsで動作しています。                                                         |
|     | 消灯      | 10Mbpsで動作しています。                                                          |

#### 正しいドライバを使用していることを確認します。

このアダプタに付属のドライバを使用していることを確認してください。ド ライバ・ファイル名には、Bという文字が含まれています(例えば、 E100BODI.COM)。旧バージョンのEtherExpress PRO/100 PCIアダプタに対応 するドライバは、現バージョンのアダプタに対応していません。

# スイッチ・ポートとアダプタのデュプレックス・モード(全二重/半二重)の設定が同じであることを確認します。

アダプタを全二重モードに設定した場合は、スイッチ・ポートも全二重に設 定しなければなりません。誤ったデュプレックス・モードに設定すると、パ フォーマンスの低下、データの紛失、または接続の切断の原因になります。

## アダプタのテスト

Intel製の診断プログラムを実行して、アダプタをテストします。DOSまたは Windows 3.1 コンピュータでは、ドライバディスク上の SETUP プログラムを 実行します。Windows NT および Windows 95 では、コントロール・パネルの Intel PROSet アイコンをダブルクリックして、Intel PROSet プログラムを実 行します。診断方法の詳細については、PROSetのメイン・ウィンドウで**ヘル** プをクリックしてください。

#### ー般的問題と解決策

SETUP.EXE が、"Not enabled by BIOS (アダプタが BIOS によってイネーブ ルにされていない)"というメッセージを表示した。

PCIBIOSがアダプタを正しく設定していません。16ページの「PCIイン ストールのヒント」を参照してください。 ドライバをロードしたらコンピュータがハングアップした。

PCI BIOSの割り込み設定を変更してください。16ページの「PCI インストールのヒント」を参照してください。

EMM386を使用する場合は、バージョン4.49またはそれ以降を使用しなければなりません(このバージョンは、MS-DOS 6.22またはそれ以降に付属しています)。

診断結果は正常であるにもかかわらず、接続に失敗したり、エラーが発生したりする。

100Mbpsでは、カテゴリ5のケーブルを使用してください。ネットワーク・ケーブルがしっかり接続されていることを確認してください。

NetWareクライアントでは、NET.CFGファイル内で正しいフレーム・タイプが指定されていることを確認してください。

アダプタとハブのデュプレックス・モードの設定が一致していることを 確認してください。

100Mbpsでは、必ず100BASE-TX ハブに接続してください(100BASE-T4は使用できません)。

LNK LED が点灯しない。

ネットワーク・ドライバがロードされていることを確認してください。 アダプタとハブのすべての接続をチェックしてください。

ハブの別のポートで試してください。

アダプタとハブのデュプレックス・モード(全二重/半二重)の設定が 一致していることを確認してください。

アダプタとハブが正しいタイプのケーブルで接続されていることを確認 してください。ハブには、クロスケーブルを使用するものとストレート・ ケーブルを使用するものがあります。ケーブル接続の詳細については、 READMEファイルの「Cabling (ケーブル接続)」を参照してください。

ACT LED が点灯しない。

正しいネットワーク・ドライバがロードされていることを確認してください。

ネットワークがアイドル状態になっている可能性があります。サーバに アクセスしてみてください。

このアダプタはデータの送受信を行っていません。別のアダプタで試してください。

TX ケーブル配線に問題がないことを確認してください。

コンピュータに新しいアダプタを追加したら、アダプタの機能が停止した。

ケーブルがこのPRO/100+アダプタに接続されていることを確認して ください。

PCI BIOS が最新のものであることを確認してください。16ページの 「PCI インストールのヒント」を参照してください。

追加したアダプタがシェアード・インタラプトをサポートしていること を確認してください。また、オペレーティング・システムがシェアード・ インタラプトをサポートしていることを確認してください。OS/2はシェ アード・インタラプトをサポートしていません。 アダプタを再装着してください。 はっきりした原因がなく、アダプタの機能が停止した。

テストを実行してください。

アダプタを再装着してください。それでも問題が解決しない場合は、別 のスロットに装着してみてください。

ネットワーク・ドライバ・ファイルが破壊または削除されている可能性 があります。ドライバを一度削除してから再インストールしてくださ い。

# 技術情報

#### PCI インストールのヒント

PCIコンピュータは、コンピュータが起動されるたびにアドイン・カードを自動的に設定するように設計されています。PCIコンピュータは、起動時に、装着されたIntelネットワーク・アダプタのI/OアドレスとIRQレベルを設定します。これらの値を添付のユーティリティで変更することはできません。コン ピュータの起動時に問題が発生した場合は、設定を手動で行う必要があります。

PCIコンピュータ上で手動設定を行うには、コンピュータのPCI BIOSセット アップ・ユーティリティを使用します。コンピュータのマニュアルを参照し てください。BIOS設定の確認または変更が必要になる場合があります。

PCIに関する問題の一般的な解決策を以下に示します。

バスマスタ・スロットをイネーブルにします。コンピュータによって は、デフォルトではバスマスタ・スロットとして設定されていないス ロットもあります。BIOS PCI バスの設定をチェックしてください。 Busmaster または Non-busmastered に設定されているはずです。 Busmasterを選択してください。

ISA アダプタのための割り込み(IRQ)とメモリ・アドレスを予約しま す。これによって、PCIカードがISAカードと同じ設定を使用しないよ うにします。PCI BIOSセットアップ・プログラムをチェックしてくださ い。'Enable for ISA'、'Reserve for ISA'、または 'Disable for PCI'のような IRQオプションがあります。このオプションは、通常はBIOSセットアッ プのプラグ&プレイ領域にあります。

PCIスロットをイネーブルにします。PCIコンピュータによっては、PCI BIOS セットアップ・プログラムを使用して PCI スロットをイネーブル にする必要があります。この操作は、特に Phoenix BIOS\*を使用した PCI コンピュータで必要です。

PCI BIOS をアップデートします。PCI システム BIOS をアップデートす ることで、PCI 設定の問題が解決されることがあります。 コンピュータ・ メーカーに連絡して、ご使用のコンピュータ用の BIOS バージョンが アップデートされているかどうか確認してください。

スロットをレベル・トリガ割り込みに設定します。アダプタを装着する スロットは、エッジ・トリガ割り込みではなく、レベル・トリガ割り込 みに設定しなければなりません。PCI BIOSセットアップ・プログラムで 確認してください。

PCI BIOSセットアップ・プログラムのパラメータの例を以下に示します。

| PCI slot #:    | アダプタが装着されているスロットの番号 |
|----------------|---------------------|
| Master:        | ENABLED             |
| Slave:         | ENABLED             |
| Latency timer: | 40                  |
| Interrupt:     | リストからIRQを1つ選択       |
| Edge-level:    | Level               |

実際に表示されるパラメータは、コンピュータによって異なります。

#### ファースト・イーサネット・ケーブルの配線

100BASE-TX仕様:100BASE-TX仕様では、2組のカテゴリ5のツイスト・ペ ア・イーサネット(TPE)ケーブルによる100Mbpsの伝送をサポートしていま す。1組は送信用、もう1組は受信用に使用されます。100BASE-TXのセグメン ト長は、シグナル・タイミングに関する理由で100メートルまでに制限されて います。この制限は、EIA 568ケーブル配線基準に適合しています。

#### ファースト・イーサネット・ハブおよびスイッチ

ハブには、シェアード・ハブ(ハブ)とスイッチング・ハブ(スイッチ)の2つの 基本的なタイプがあります。PRO/100+ アダプタは、10Mbpsではシェアー ド・ハブとスイッチング・ハブのどちらを使用することもできますが、 100MbpsではTXハブ(スイッチ)を使用する必要があります。

#### シェアード・ハブ

シェアード・ネットワーク環境では、コンピュータはリピータというハブに 接続されます。リピータ・ハブでは、すべてのポートが固定の帯域幅(データ 容量 を共有しています。100Mbpsのシェアード・ハブでは、ハブ上のすべて のノードが100Mbpsの帯域幅を共有しなければなりません。新しいステーショ ンがハブに追加されると、個々のステーションが使用できる有効帯域幅は減 少します。シェアード・ハブは、全二重通信をサポートしていません。

シェアード(リピータ)・ハブは、すべての車が1車線を共有する高速道路に例 えることができます。高速道路上の車の台数が増えると、交通が混雑し、 個々の車の移動に要する時間が増大します。

シェアード・ハブ上では、すべてのノードが同じ通信速度(10Mbpsまたは 100Mbps)で動作しなければなりません。ファースト・イーサネット・リピー タを使用すれば、10BASE-Tリピータの10倍に相当する100Mbpsの有効帯域幅 が得られます。

リピータは設計が簡単で完成度が高く、ワークグループ内のPCをコスト効率 よく接続できます。シェアード・ハブは、現在使用されているイーサネッ ト・ハブの主流になっています。

#### スイッチング・ハブ

スイッチド・ネットワーク環境では、各ポートに固定の専用帯域幅が割り当 てられます。高速道路の例で言うと、複数車線の高速道路上で、各車が他車 と共有しない独自の車線を持つことになります。

スイッチド環境では、データは宛先ステーションに接続されているポートだけに送信されます。ネットワーク帯域幅がすべてのステーションに共有されることはありません。スイッチに追加された新しいステーションも、それぞれにネットワークの全帯域幅にアクセスできます。

100Mbpsスイッチング・ハブに新しいユーザが追加されても、新しいステー ションに独自の100Mbps専用リンクが割り当てられるため、他のステーション の100Mbps帯域幅には影響を与えません。スイッチング・ハブを使用すれば、 ネットワークで使用できる帯域幅全体が増大し、パフォーマンスが大きく向 上します。また、スイッチング・ハブは全二重通信をサポートしています。 ファースト・イーサネットの詳細については、Intelのネットワーク製品に関 するインターネット情報サービス(http://www.intel.co.jp/jp/comm-net/ network)をご覧ください。

# より詳しい情報を得るには

#### ヘルプ・ファイル

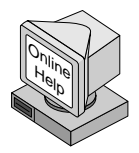

アダプタに関する詳細については、オンライン・ヘルプ・ ファイルを参照してください。

ヘルプ・ファイルを表示するには、ドライバ・ディスクをフ ロッピー・ディスク・ドライブに挿入し、そのドライブに移 動してから次のように入力します。

SETUP /README 🛃

ヘルプ・ファイルには以下の項目があります:

アダプタのインストール アダプタの最新情報および一般的な情報 ハードウェア・スペックとケーブルに関する情報 アダプタの装着と構成 アダプタの診断

# インテル・ホットラインサービス

インテル株式会社は、インテルのネットワーク製品に関するお問い合わせ、および情報提 出の窓口として、インテル・ホットラインサービスを用意しております。

インターネット情報サービス、ファクス情報サービス、オペレータサービスをご利用できます。

#### インターネット情報サービス:

http://www.intel.co.jp/jp/comm-net/network

目次から「ネットワーク製品メインメニュー」を選択し、各製品の情報をご入手くだ さい。

#### ファクス情報サービス:0298-47-8886

ネットワーク製品に関する製品情報を24時間お届けします。

- 1 ファクスの電話機からお電話ください。
- 2 音声ガイドにしたがって、ファクス情報番号をダイヤルしてください。 ファクス情報は、一度に最大5件までお取りいただけます。

ファクス情報番号例: ファクス情報番号表=0001

プライスリスト=9000

- 3 お済みの場合は、音声ガイドにしたがって「9」をダイヤルし、そのままお待ちく ださい。件数が5件の場合は、5件目のダイヤルを終了後、そのまま4.に進みま す。
- 4 ファクス情報番号の確認をさせていただきますので、正しければ「」を(5.に進みます)、間違っていれば「2」を(2.に戻ります)ダイヤルしてください。
- 5 発信音の後に受信スタートボタン/通信ボタンを押して受話器を置いてください。ご希望のファクス情報が届きます。

オペレータサービス:0298-47-0800(9:00~17:00/土、日、祭日を除く)